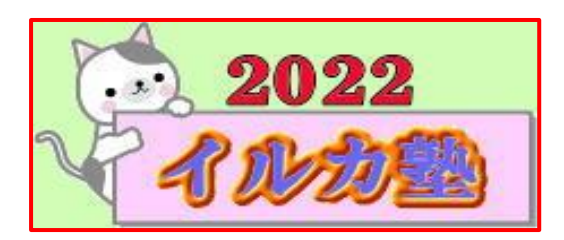

いるか塾 資料Mo.2022-01-11 2022-01-11(火) 小林利治

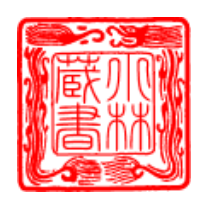

Windows10 のパソコンで、USBメモリを取り外すときのアイコンが表示されないときの 対処方法について紹介します。

| 目次                  |  |  |  |  |  |
|---------------------|--|--|--|--|--|
| ① 取り外しアイコンが隠れている    |  |  |  |  |  |
| ② 取り外しアイコンを出したままにする |  |  |  |  |  |

## ① 取り外しアイコンが隠れている

Windows10 では 普通タス クバーに USB メモリの取り 外しアイコンが表示されて いない場合があります。

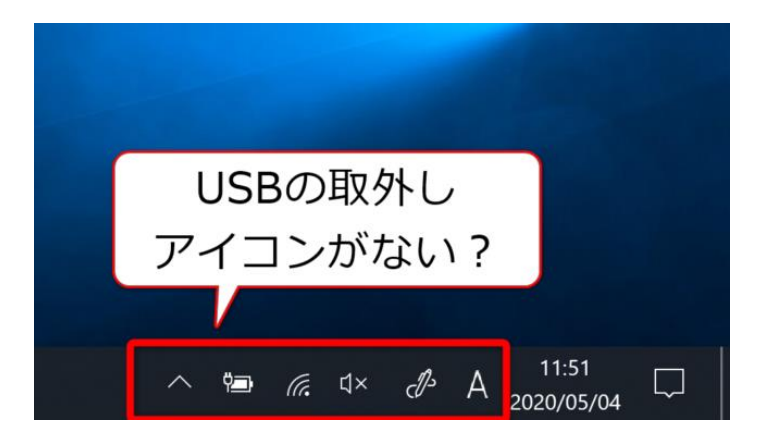

そんなときは、タスクバー にある「^」をクリックして みましょう。

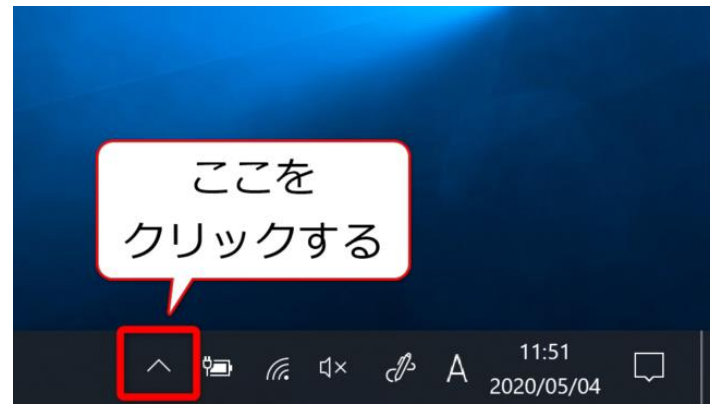

p. 1

するとこのように、USB メモリの取り 外しアイコンが表示されます。

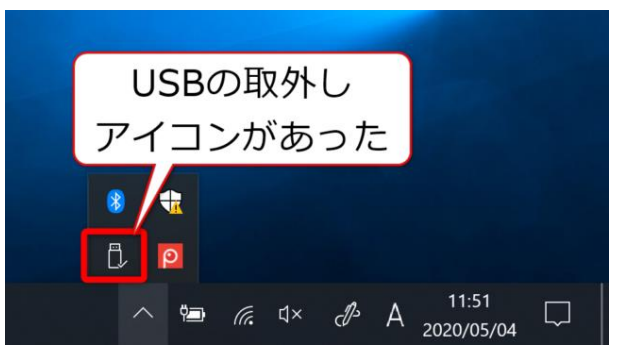

あとは通常通り、アイコンをクリック して USB メモリを取り外します。ここ までは皆さん良くご存じですね

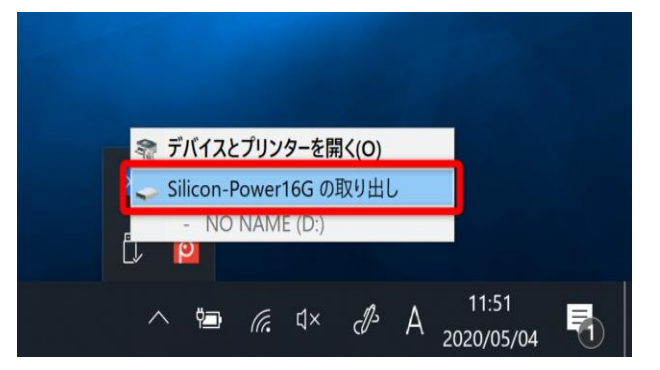

◎ここまでは御存知ですね

**関係者以外立入禁止 関係者以外立入禁止 関係者以外立入禁止 関係者以外立入禁止 関係者以外立入禁止 関係者以外立入禁止 関係者以外立入禁止 関係者以外立入禁止 関係者以外立入禁止 関係者以外立入禁止** STAF ONLY STAFF ONLY STAFF

USB メモリの取り外しアイコンは、タスクバーに他のアイコンがあると隠れてしまう場合

があります。この操作をいちい ちするのは面倒だという場合 は、USB メモリの取り外しアイ コンを優先的に表示する事がで きます。

スタートメニューから歯車(設 定)アイコンクをクリックし て、WIndows の設定を表示しま す。

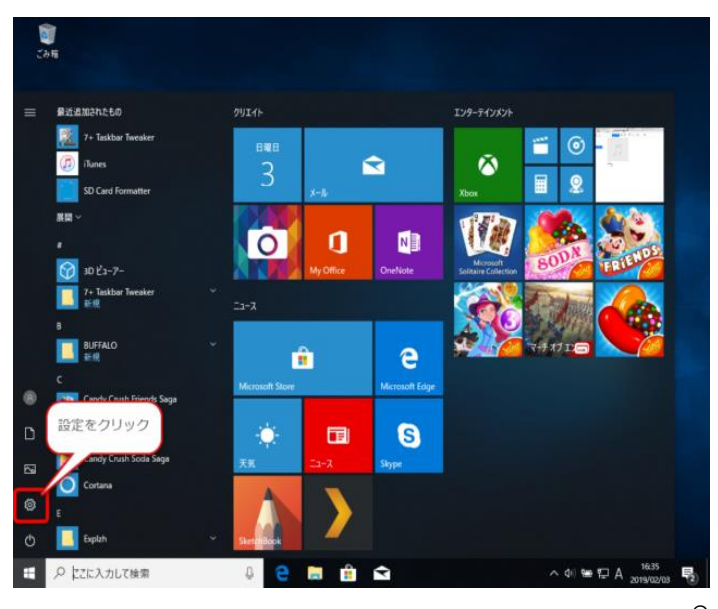

p. 2

| 設定 |                                                  |         |                                      |   |                                                 | - | σ | × |
|----|--------------------------------------------------|---------|--------------------------------------|---|-------------------------------------------------|---|---|---|
|    |                                                  | V       | Vindows の設定                          |   |                                                 |   |   |   |
|    | [82]                                             | どの検索    |                                      | P |                                                 |   |   |   |
| 旦  | <b>システム</b><br>ディスプレイ、サウンド、透知、電源                 |         | <b>デバイス</b><br>Bluetooth、プリンター、マウス   |   | 電話<br>Android, Phone のリンク                       |   |   |   |
|    | <b>ネットワークとインターネット</b><br>Wi-Fi、根内モード、VPN         | ¢       | <b>個人用設定</b><br>背景、Dック画面、色           |   | <b>アブリ</b><br>アンインストール、既定値、オブション<br>の無能         |   |   |   |
| Я  | <b>アカウント</b><br>アカウント、メール、同期、職場、家<br>派           | 。<br>A字 | 時刻と言語<br>音声認識、地域、日付                  | ⊘ | <b>ゲーム</b><br>ゲーム バー、キャプチャ、ブロードキャス<br>ト、ゲーム モード |   |   |   |
| ÷  | <b>簡単操作</b><br>ナレーター、拡大説、ハイコントラスト                | 0       | Cortana<br>Cortana の言語、アクセス許可、進<br>知 | 8 | <b>ブライバシー</b><br>位置情報、カメラ                       |   |   |   |
| C  | <b>更新とセキュリティ</b><br>Windows Update、回復、パック<br>アップ |         |                                      |   |                                                 |   |   |   |

22.78 6 π-4 背景 個人用設定 9 e ころ ロック画面 Q2 7-7 背景 画像 A フォント 画像を選んでください 101 7.9-h - 920 N -@ 30 調整方法を選ぶ ページ幅に合わせる

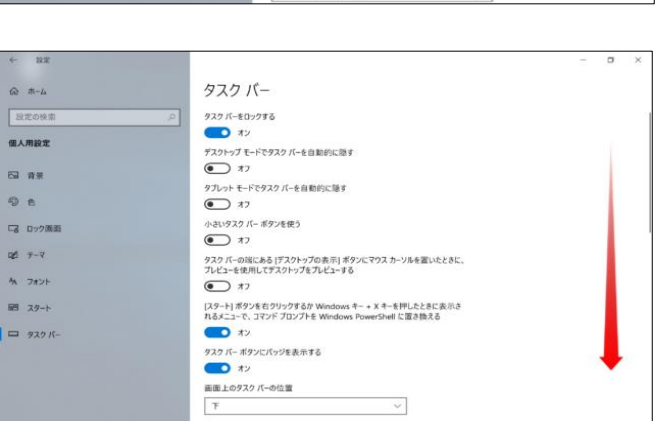

個人用設定を開きます。

「タスクバー」を開きます。

下にスクロールして「通知領域」 を探します。 通知領域の「タスクバーに表示する アイコンを選択します」をクリック します。

「エクスプローラー」のス イッチがオフになっている のでクリックして「オン」 にします。

スイッチが「オン」になり ました。これで設定完了で す。

|              | All a second                                          |                        |  |  |  |  |  |  |
|--------------|-------------------------------------------------------|------------------------|--|--|--|--|--|--|
|              | @ #-L                                                 | タスク バー                 |  |  |  |  |  |  |
|              |                                                       |                        |  |  |  |  |  |  |
|              |                                                       |                        |  |  |  |  |  |  |
|              | 個人用設定                                                 | タスクパーボタンを組合する          |  |  |  |  |  |  |
|              | 63 MH                                                 | 常に結合、ラベルを学表示           |  |  |  |  |  |  |
| する           | © e                                                   | タスクパーモカスタマイズする方法       |  |  |  |  |  |  |
|              | 「富 ロック調査                                              | 通知領域                   |  |  |  |  |  |  |
| ック           | Q2 7-7                                                | タスクパーに表示するアイコンを説明します   |  |  |  |  |  |  |
|              | A 7821                                                | システムアイヨンのオンパフの切り替え     |  |  |  |  |  |  |
|              | 10 29-h                                               | マルチディスプレイ              |  |  |  |  |  |  |
|              | - 929 K-                                              | タスク パーをすべてのディスプレイに表示する |  |  |  |  |  |  |
|              |                                                       | (e) #2                 |  |  |  |  |  |  |
|              |                                                       | 9スクパーボ9ンの表示先           |  |  |  |  |  |  |
|              |                                                       | 1/109293-              |  |  |  |  |  |  |
|              |                                                       | 他のダスク パーのボタンを結合する      |  |  |  |  |  |  |
| ີ<br>ພີ      | ∞ タスク バーに表示するアイコンを選択します                               |                        |  |  |  |  |  |  |
| 常にすべ         | てのアイコンを通知領域に表示す                                       | õ                      |  |  |  |  |  |  |
| <u> </u>     | 17                                                    | _                      |  |  |  |  |  |  |
| Ϋæ           | 電源<br>完全に充電されました (100%)                               | لالة 💽                 |  |  |  |  |  |  |
| ſ.           | <b>ネットワーク</b><br>Buffalo-A-AD50 インターネット               | 79tz, <b>*</b> 2       |  |  |  |  |  |  |
| ¢            | 音量<br>スピーカー: ミュート                                     | <b>••• *</b> >         |  |  |  |  |  |  |
| *            | <b>エクスプローラー</b><br>Bluetooth デバイス                     | € ここを                  |  |  |  |  |  |  |
| <del>(</del> | Windows Security notificatio<br>Windows セキュリティ - 処置を? | n icon<br>6間かし         |  |  |  |  |  |  |
| ۳,           | <b>エクスプローラー</b><br>ハードウェアを安全に取り外してメ                   | ディアを <b>●</b> オフ       |  |  |  |  |  |  |
| ρ            | Screenpresso<br>Screenpresso - スクリーンキャブ               | ب<br>جو 17             |  |  |  |  |  |  |
|              |                                                       |                        |  |  |  |  |  |  |

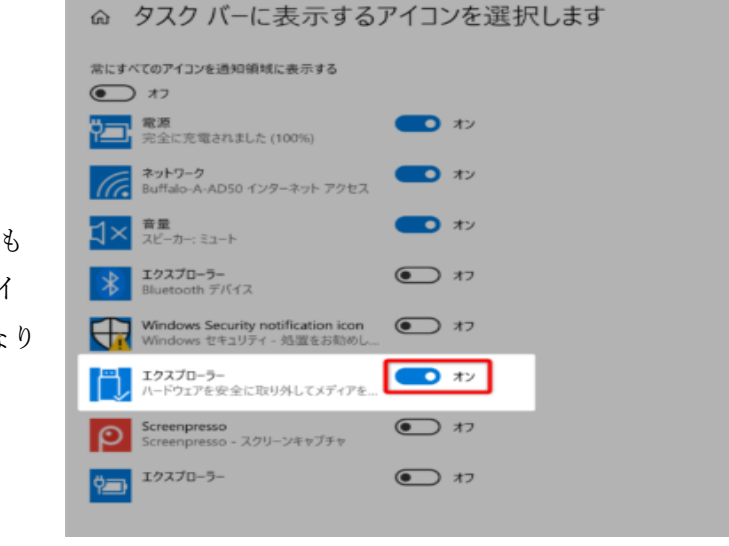

← 設定

「^」をクリックしなくても USB メモリの取り外しアイ コンが表示されるようになり ました。 この方法でアイコンを表示し ても、USB メモリや他の USB 機器がパソコンに接続されて いないときは、アイコンが非 表示になっていますので注意 してください。

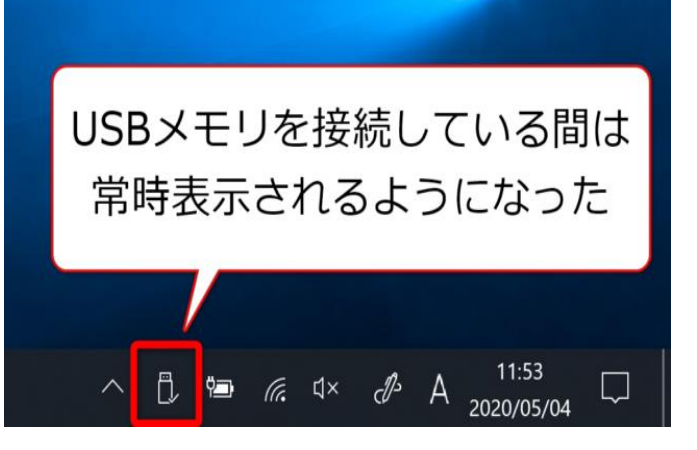

(完)

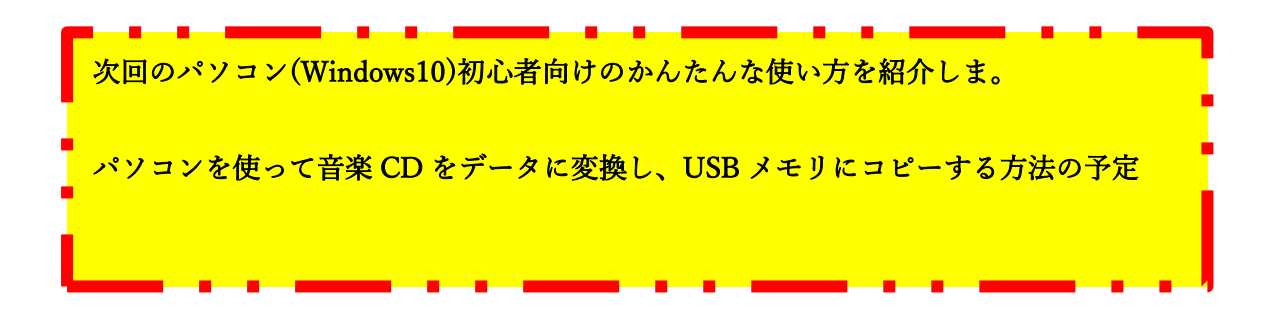